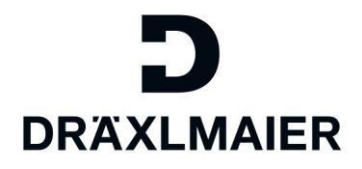

DraexImaier Group

# Schulungsunterlage für Lieferanten – Unternehmensdaten/Bank daten/Anlagen/Lieferanten bewertung und Zertifikate verwalten im "DRÄXLMAIER Supplier Portal"

Aktualisierte Version Januar 2021

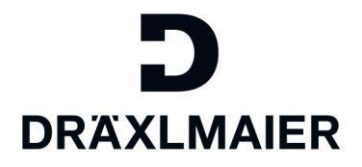

# Inhalt

| 1. Login zum Supplier Portal                                           | 3  |
|------------------------------------------------------------------------|----|
| 1.1. Verwendung von Browsereinstellungen für einen erfolgreichen Login | 3  |
| 1.2. Login zum Supplier Portal                                         | 3  |
| 1.3. Zugriff auf Ihr Unternehmensprofil                                | 3  |
| 2. Unternehmensdaten ändern                                            | 5  |
| 2.1. Allgemeine Informationen zum Unternehmen und Adressdaten          | 6  |
| 2.2. Kommunikation                                                     | 7  |
| 2.3. Bank- und Steuerdaten                                             | 9  |
| 2.3.1. Bankdaten                                                       | 9  |
| 2.3.2. Steuerdaten                                                     | 9  |
| 3. Anlagen                                                             | 10 |
| 3.1. Anlagen hochladen                                                 | 11 |
| 3.2. Lieferantenbewertung aufrufen                                     | 11 |
| 4. Zertifikate                                                         | 13 |
| 4.1. Zertifikate hochladen                                             | 13 |
| 4.2. Zertifikatstatus überwachen                                       | 14 |

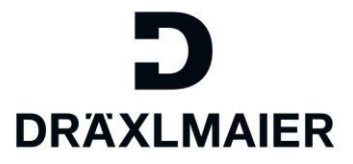

# 1. Login zum Supplier Portal

#### 1.1. Verwendung von Browsereinstellungen für einen erfolgreichen Login

Um Fehlermeldungen beim Login vorzubeugen, empfehlen wir Ihnen die Verwendung der folgenden Browsern:

- Internet Explorer 8/10/11 oder
- Google Chrome
- Firefox

Sowie die Seite im sogenannten "Private- oder Inkognito-Modus" zu browsen.

#### 1.2. Login zum Supplier Portal

Ein Login ist nun über unsere Homepage möglich. Gehen Sie hierzu auf: <u>https://www.draexImaier.com/login/supplier/</u>

Loggen Sie sich nun mit Ihrer Email-Adresse und Ihrem Passwort ein.

# Benutzer die ab dem 12.12.2017 erstellt wurden melden sich mit ihrer LIEFxxxxx-Nummer anstatt Email-Adresse an.

| D<br>DRÄXLMAIER                                                                                                    | Language 🗸 DRÄXLMAIER weltweit <table-cell></table-cell> |
|----------------------------------------------------------------------------------------------------|----------------------------------------------------------|
| UNTERNEHMEN PRODUKTE KOMPETENZEN KARRIERE PRESSE                                                                                                    | ٩                                                        |
| Supplier Portal Login<br>E-Mail                                                                                                    | Teilen 🎔 in f G+ ᡟ 🗹 🖨                                   |
| Passwort                                                                                                    |                                                          |
| Passwort vergessen?                                                                                                    |                                                          |
| Für weitere Anfragen wenden Sie sich bitte per E-Mail an unseren Support.<br>Bitte geben Sie bei jeder Anfrage über Email Ihre Lieferantennummer an.<br>Vor einer Anfrage per Email sollten Sie einen Blick auf unsere Schulungsunterlagen werfen. Gegebenenfalls<br>finden Sie hier bereits die notwendige Hilfestellung. |                                                          |
| Supplier Portal Rechtliche Hinweise Datenschutz Impressum Kontakt Sitemap                                                                                                    | © 2017 DRÄXLMAIER Group                                  |

### 1.3. Zugriff auf Ihr Unternehmensprofil

Um in Ihr Unternehmensprofil zu gelangen, klicken Sie auf der folgenden Seite auf "Supplier Lifecycle Management Tool (SLC)":

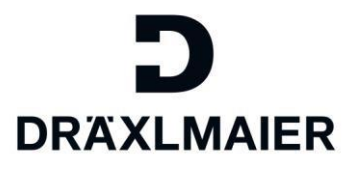

Hier haben Sie den vollen Zugriff auf alle wichtigen Dokumente und Inhalte

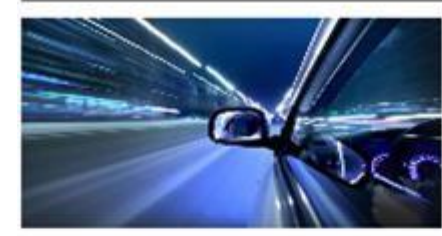

News: Neuer IATF 16949:2016 Standard

An alle Lieferanten für direktes Material

Sehr geehrter Lieferant.

wir möchten Sie hiermit Informieren, dass alle Werke der DRÄXLMAIER Group bis 15. September 2018 Ihre Zertifizierungen auf den neuen IATF 16949:2016 Standard umstellen werden.

Dementsprechend müssen wir auch unsere

Anforderungen an die Lieferanten aktualisieren. Wir erwarten von allen Lieferanten der DRÄXLMA/ER Group ein nach der gültigen ISO 9001 zertifiziertes Qualitätsmanagementsystem zu entwickeln, einzuführen und zu verbessern mit dem Ziel die Zertifizierung nach der aktuellen Version von ISO/TS 16949 und dessen Nachfolger IATF 16949 zu erlangen (analog Kapitel 8.4.2.3 dieser Norm).

Bitte beachten Sie, dass aufgrund der globalen Norm Anforderungen, alle ISO 9001:2008 und ISO/TS 16949:2009 Zertifikate epätestens am 15. September 2018 ablaufen und somit ungültig werden.

Wir bitten Sie deshalb, die notwendigen Maßnahmen zu treffen, um ihre Zertifizierungen rechtzeitig zu aktualisieren.

News

Wir werden unsere Systeme welter den wachsenden Ansprüchen im IT-Umfeld anpassen und aktualisieren. In diesem Zusammenhang wurden auch Informationsdokumente für unsere Lieferanten überarbeitet.

Das bekannte Preisblatt wird zukünftig auch welter zum Abgleich der Daten und zur Mittellung von Änderungen dienen. Zur Vereinfachung des Prozesses benötigen wir künftig nur noch Mittellungen von ihnen, wenn ihnen Unstimmigkeiten zu den durchgeführten Verhandlungen auffallen. Diese richten Sie bitte per eingescanntem Preisblatt mit handschriftlichen Anderungen an den zuständigen Einkäufer.

Soliten wir von ihnen kundennominierte Produkte erhalten, werden diese künftig auf einer "Bestellung" an Ste versendet. Das Format ist ähnlich dem oben beschriebenen Preisblatt, verweist aber auf die Kundernominierung. Die zu liefernden Stückzahlen und Termine entnehmen Sie bitte weiterhin den Lieferabruten (LAB).

Giobaler Einkauf der DRÄXLMAIER Group

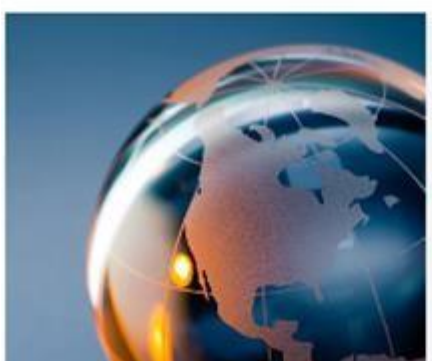

Supplier Lifecycle Management Tool (SLC) oder ihre Lieferantenbewertung einsehen Schulungeunterlagen zum SLC finden Sie hier.

Außerdem gelangen Sie über das SLC auch in unser eSourcing und zum Demand Viewer. Hier finden Sie Schulungsunterlagen zum Demand Viewer

Bitte prüfen Sie vorab, ob ihr Browser die folgenden Voraussetzungen erfüllt.

Bitte beachten Sie. Ab sofort können Sie ihre Zertifikate für Qualitätsmanagement- und

#### Quicklinks

- · Rechnungs- und Lieferanschriften
- Lieferantenregistrierung
- · SLC-Zugang
- Schulungsunterlagen SLC
- · ePPAP-Zugang
- Schulungsunterlagen ePPAP
- Vertragsdokumente
- Kontakt
- · 8-D-Report
- Messspezifikation Interleur
- Warenanhänger
- Logistikanforderungen
- Regelwerk zum Prozess Bautellindex
- Technische Liefervorschriften
- Anderungsmittellung/PCN versenden (Elektrik)
- Anderungsmitteilung/PCN versenden (Elektronik)

SLC

IT-Sicherheit Hier finden Sie die DRÄXLMAIER IT-Sicherheitsrichtlinie für Fremdfirmen und Partner.

Logout

Tellen ¥ in f G+ √ ⊡ ⊕

Sie werden die folgende Ansicht vorfinden:

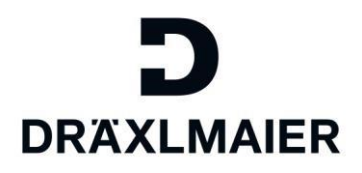

| [Logout]                             |                                    |                                              |           |
|--------------------------------------|------------------------------------|----------------------------------------------|-----------|
| Verwaltung eSourcing                 |                                    |                                              |           |
| Lieferantendatenpflege               |                                    |                                              |           |
| <ul> <li>■ Egene Daten</li> </ul>    | Eigene Daten                       |                                              |           |
| Benutzer suchen                      | Sichern Anzeigen                   |                                              |           |
| <ul> <li>Benutzer anlegen</li> </ul> | Nachrichten                        |                                              |           |
| Unternehmens daten                   |                                    |                                              |           |
| • Anlagen                            | Informationen. Inf Admin Processma | nagement Ramona-Cristina.Dumbraveanu@draexir | mater.com |
| • Zertříkate                         |                                    |                                              |           |
| Qualifizierung Neu                   | An sprech partner details          |                                              |           |
| Qualifizierung In Bearbeitung        | Aprede                             |                                              | 100       |
| Qualifizierung Gesendet              | Akademischer Titel:                | Frau                                         | ~         |
| - 0                                  |                                    |                                              |           |

# 2. Unternehmensdaten ändern

Wechseln Sie in den Menüpunkt "Unternehmensdaten":

| Verwaltung                                                                       | eSourcing                                    |                                                 |                               |
|----------------------------------------------------------------------------------|----------------------------------------------|-------------------------------------------------|-------------------------------|
| Lieferantendate                                                                  | npflege                                      |                                                 |                               |
| <ul> <li>Bigene Daten</li> <li>Benutzer suche</li> <li>Benutzer anleg</li> </ul> | en<br>en                                     | Unternehmensdaten<br>Bearbeiten                 |                               |
| Unternehmens                                                                     | laten                                        | Allgemeine Informationer                        | n zum Untemehmen              |
| • Anlagen                                                                        |                                              | Ihre Lieferantennummer.                         | 567546                        |
| <ul> <li>Zertříkale</li> <li>Qualifizierung N</li> </ul>                         | leu                                          | * Unternehmensname:<br>D-U-N-S-Nummer:          | Supplier Portal_Sammelzugänge |
| Qualifizierung ir     Qualifizierung G     Qualifizierung V                      | n Bearbeitung<br>Gesendet<br>Vieder geöffnet | * Sprache:<br>Homepage:<br>Steuerstandort-Code: |                               |

Um Daten auf dieser Seite anpassen zu können, klicken Sie bitte zunächst auf "Bearbeiten". Bitte beachten Sie:

Sobald Sie auf "Sichern" klicken, wird die Seite solange gesperrt, bis Ihre Änderungen von der DRÄXLMAIER Group freigegeben wurden.

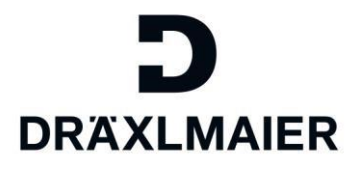

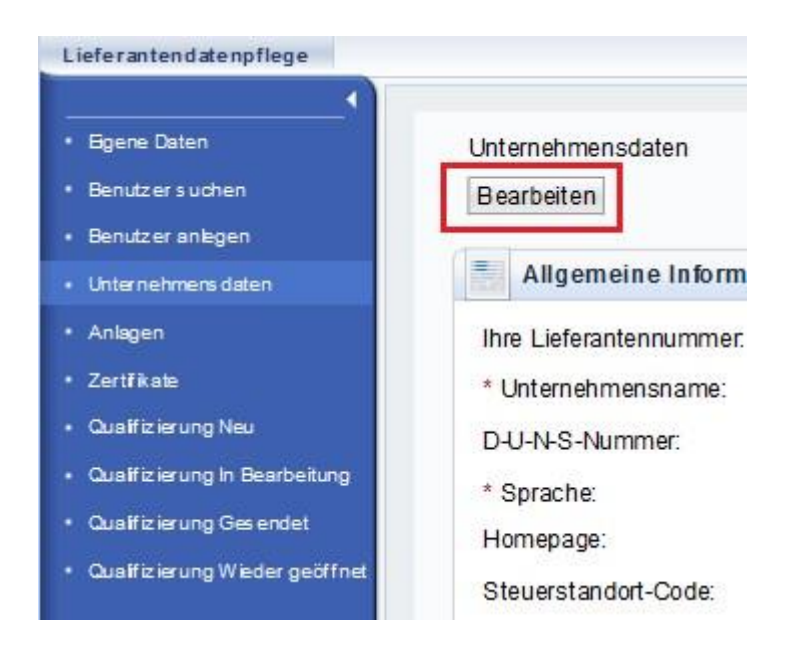

#### 2.1. Allgemeine Informationen zum Unternehmen und Adressdaten

In den Abschnitten "Allgemeine Informationen" und "Adresse" können Sie z.B. folgende Daten ändern/ergänzen:

- Rechtsform
- Registrierungstyp
- Registernummer Postanschrift usw.

| Bearbeiten                                                                                                    |                       |                         |                                                                                     |  |
|----------------------------------------------------------------------------------------------------|-----------------------|-------------------------|-------------------------------------------------------------------------------------|--|
| Alloemeine Informationen                                                                                                    | zum Unternehmen       |                         |                                                                                     |  |
| Augemente informationen                                                                                                    | zum omernennen        |                         |                                                                                     |  |
| Unternehmensname:*                                                                                                    |                       |                         |                                                                                     |  |
| D-U-N-S-Nummer:                                                                                                    |                       |                         |                                                                                     |  |
| Sprache:*                                                                                                    |                       | $\overline{\checkmark}$ |                                                                                     |  |
| Homepage:                                                                                                    |                       |                         |                                                                                     |  |
| Steuerstandort-Code:                                                                                                    |                       |                         |                                                                                     |  |
| Rechtsform:                                                                                                    |                       |                         |                                                                                     |  |
| Type of Registration:                                                                                                    |                       |                         |                                                                                     |  |
| Registernummer:                                                                                                    |                       |                         |                                                                                     |  |
|                                                                                                    |                       |                         |                                                                                     |  |
|                                                                                                    |                       |                         |                                                                                     |  |
| Adresse                                                                                                    |                       |                         |                                                                                     |  |
| Land.*                                                                                                    | Germany               | $\checkmark$            | Postfachadresse                                                                     |  |
|                                                                                                    |                       | $\bigtriangledown$      |                                                                                     |  |
| Region:                                                                                                    |                       |                         |                                                                                     |  |
| Region:<br>Bezirk:                                                                                                    |                       |                         | Postfach:                                                                           |  |
| Region:<br>Bezirk:<br>Ort.* / Postleitzahl.*                                                                                             | Vilsbiburg            | 84137                   | Postfach:<br>Anderes Land:                                                          |  |
| Region:<br>Bezirk:<br>Ort:* / Postleitzahl:*<br>Firmenpostleitzahl:                                                                      | Vilsbiburg            | 84137                   | Postfach:<br>Anderes Land:<br>Andere Stadt: / Postleitzahl:                         |  |
| Region:<br>Bezirk:<br>Ort.* / Postleitzahl:*<br>Firmenpostleitzahl:<br>Hausnummer: / Straße:                                             | Vilsbiburg            | 84137<br>dshuterstraße  | Postfach:<br>Anderes Land:<br>Andere Stadt: / Postleitzahl:<br>Postfach ohne Nummer |  |
| Region:<br>Bezirk:<br>Ort.* / Postleitzahl:*<br>Firmenpostleitzahl:<br>Hausnummer. / Straße:<br>Suffix für Straße:                       | Vilsbiburg<br>100 Lan | 84137<br>Idshuterstraße | Postfach:<br>Anderes Land:<br>Andere Stadt: / Postleitzahl:<br>Postfach ohne Nummer |  |
| Region:<br>Bezirk:<br>Ort.* / Postleitzahl:*<br>Firmenpostleitzahl:<br>Hausnummer: / Straße:<br>Suffix für Straße:<br>Präfix für Straße: | Vilsbiburg<br>100 Lan | 84137<br>Idshuterstraße | Postfach:<br>Anderes Land:<br>Andere Stadt: / Postleitzahl:<br>Postfach ohne Nummer |  |

Sollten Sie keine weiteren Änderungen an Ihrem Unternehmensprofil vornehmen wollen, können Sie die geänderten Daten nun mithilfe des "Sichern" Buttons an die DRÄXLMAIER Group zur Freigabe übermitteln.

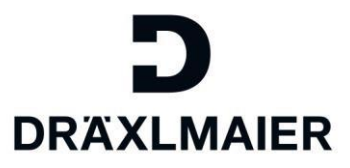

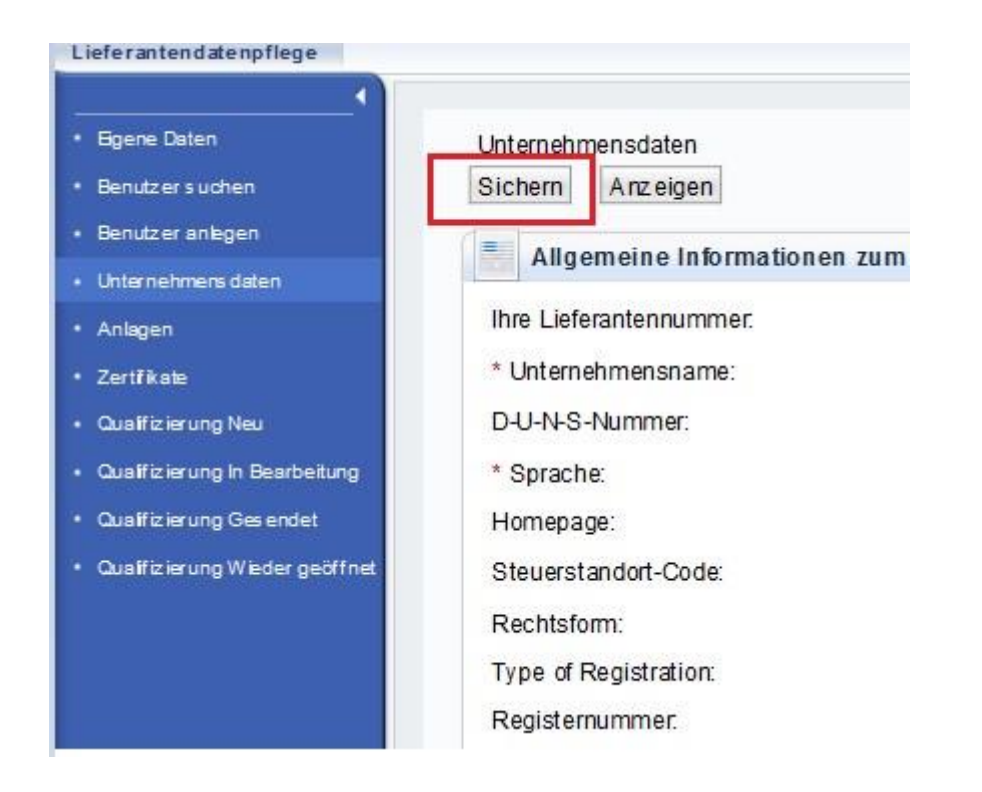

#### 2.2. Kommunikation

Im Abschnitt "Kommunikation" können Sie Ihre Telefonnummer, Faxnummer und Email-Adresse für Bestellungen und Preisblätter ergänzen/ändern. Bitte hinterlegen Sie hier nur EINE einzige Email-Adresse!

Um z.B. eine neue Email-Adresse für Bestellungen und Preisblätter zu hinterlegen, klicken Sie unterhalb der Zeile "Email-Adresse" auf "Neue Zeile"

| Telefonnummer          |          | Durchwahl                             | Land | Standardnummer |
|------------------------|----------|---------------------------------------|------|----------------|
| Kein Ergebnis gefunden |          |                                       |      |                |
| Neue Zeile             |          |                                       |      |                |
| Faxnummer              | Durchwah | urchwahl Lan                          |      | Standardnummer |
| Kein Ergebnis gefunden |          |                                       |      |                |
| Neue Zeile             |          |                                       |      |                |
| E-Mail-Adresse         | Stand    | ard E-Mail Adresse (für Bestellungen) |      |                |
|                        |          |                                       |      |                |

Tragen Sie nun die ab sofort zu verwendende Email-Adresse für Bestellungen und Preisblätter ein:

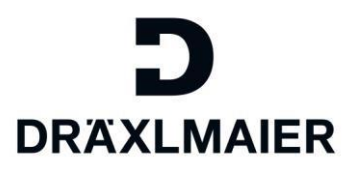

| Kommunikation          |           |     |                                 |          |                   |  |                |
|------------------------|-----------|-----|---------------------------------|----------|-------------------|--|----------------|
| Telefonnummer          | Durchw    | ahl |                                 |          | Land              |  | Standardnummer |
| Kein Ergebnis gefunden |           |     |                                 |          |                   |  |                |
| Neue Zeile             |           |     |                                 |          |                   |  |                |
| Faxnummer              | Durchwahl |     |                                 | Land     | nd Standardnummer |  | lardnummer     |
| Kein Ergebnis gefunden |           |     |                                 |          |                   |  |                |
| Neue Zeile             |           |     |                                 |          |                   |  |                |
| E-Mail-Adresse         |           |     | Standard E-Mail Adresse (für Be | estellun | gen)              |  |                |
|                        |           |     | ۲                               |          |                   |  |                |
| INCUC ZONC             |           |     |                                 |          |                   |  |                |

Sollten Sie keine weiteren Änderungen an Ihrem Unternehmensprofil vornehmen wollen, können Sie die geänderten Daten nun mithilfe des "Sichern" Buttons an die DRÄXLMAIER Group zur Freigabe übermitteln.

| Lieferantendatenpflege                                    |                                                |
|-----------------------------------------------------------|------------------------------------------------|
| Bgene Daten     Benutzer suchen                           | Unternehmensdaten<br>Sichern Anzeigen          |
| Benutzer anlegen     Unternehmens daten                   | Allgemeine Informationen zum                   |
| <ul> <li>Anlagen</li> <li>Zertfikste</li> </ul>           | Ihre Lieferantennummer.<br>* Unternehmensname: |
| Qualifizierung Neu                                        | D-U-N-S-Nummer:                                |
| Cualifizierung in Bearbeitung     Qualifizierung Gesendet | * Sprache:<br>Homepage:                        |
| Qualfizierung Wieder geöffnet                             | Steuerstandort-Code:                           |
|                                                           | Type of Registration:                          |
|                                                           | Registernummer.                                |

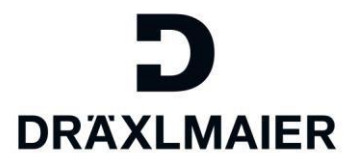

#### 2.3. Bank und Steuerdaten

#### 2.3.1.Bankdaten

Im Falle einer Änderung der Bankdaten, kontaktieren Sie bitte Ihren verantwortlichen Einkäufer per E-Mail und CC unseren Support : <u>SCFLieferanten@draexImaier.com</u>

#### 2.3.2.Steuerdaten

Wenn Sie sich im Bearbeitungsmodus befinden, können Sie Ihre bestehende Steuernummer hier abändern oder weitere Steuernummern ergänzen.

Um eine weitere Steuernummer einzutragen, klicken Sie bitte zunächst auf "Neue Zeile". Die Steuerart kann über das Dropdown-Menü ausgewählt werden. Bitte füllen Sie nach Auswahl der Steuerart Ihre dazugehörige Steuernummer aus. Bitte berücksichtigen Sie, dass Sie die Steuernummer ohne Leerzeichen eingeben.

| oliten Sie Frag         | jen zur | cingabe oder And | terung inter Danie | - und/oder Steuen | daten naben, we | anden Sie sich | once an | unseren Supp |
|-------------------------|---------|------------------|--------------------|-------------------|-----------------|----------------|---------|--------------|
| Land                    |         | Bankschlüssel    | Kontonummer        | Steuerschlüssel   | Bankreferenz    | Kontoinhaber   | IBAN    | SWIFT-Cod    |
| Indien                  | V       | HDFC0001290      | 1234671            |                   |                 |                |         | HDFC00012    |
| Neue Zeile              |         |                  |                    |                   |                 |                |         |              |
| Neue Zeile<br>Steuerart |         |                  |                    |                   |                 |                | Steu    | ernummer     |

Sollten Sie bestehende Steuernummern nicht mehr benötigen, dann können diese mithilfe des PapierkorbSymbols gelöscht werden.

Sollten Sie keine weiteren Änderungen an Ihrem Unternehmensprofil vornehmen wollen, können Sie die geänderten Daten nun mithilfe des "Sichern" Buttons an die DRÄXLMAIER Group zur Freigabe übermitteln.

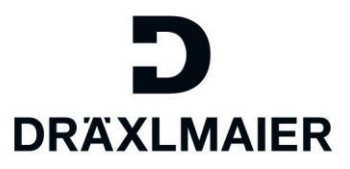

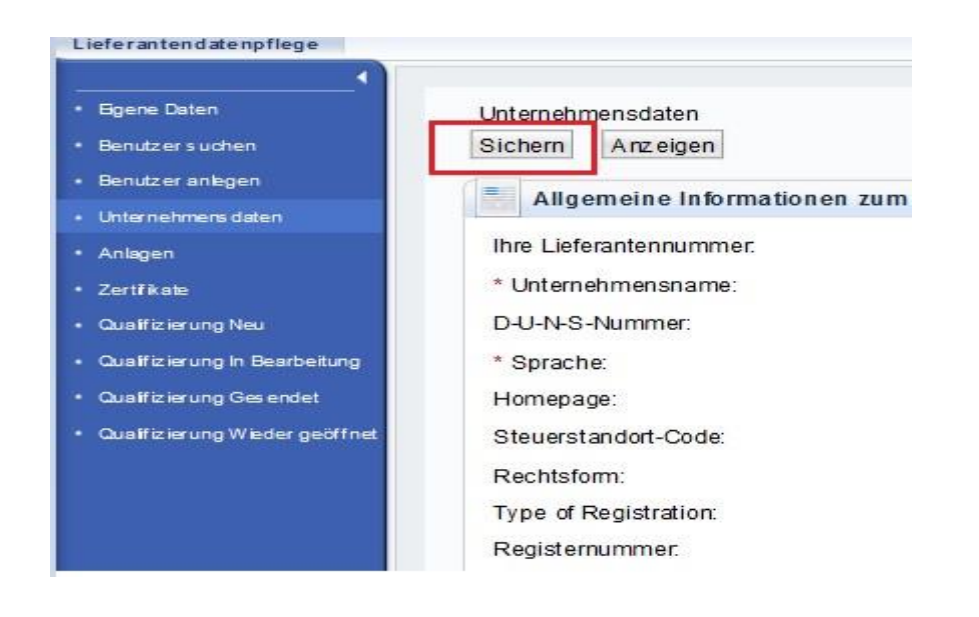

#### Folgende Meldung erscheint:

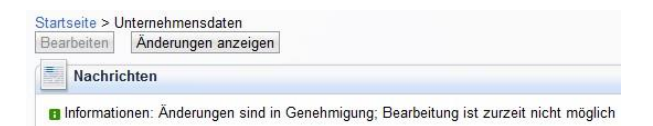

## 3. Anlagen

Im Menüpunkt "Anlagen" können Sie zum einen selbst Anhänge hochladen, die Sie mit der DRÄXLMAIER Group teilen möchten. Zum anderen können Sie hier auch Ihre Lieferantenbewertung abrufen (nur als Serienmaterial-Lieferant mit Umsatz in den letzten 12 Monaten).

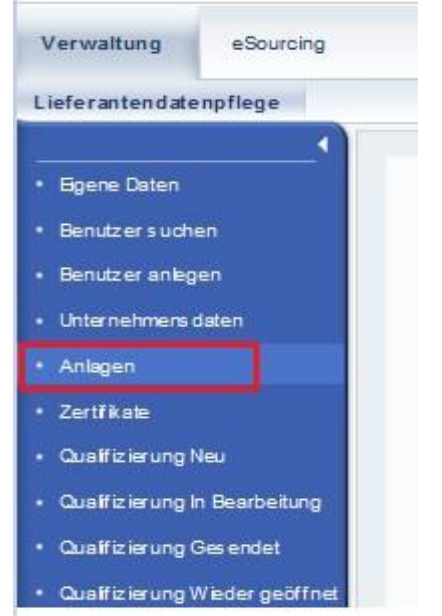

O:\\_DRXGroup\M\060\_Governance\006\_Corporate\_Procurement\_Functions\02\_Schulungsordner\SAPSLC\Für Lieferanten\4\_Schulungsunterlage für Lieferanten UNTERNEHMENSDATEN\_\_BANKDATEN\_STEUERDATEN\_ANLAGEN\_ZERTIFIKATE\_LIEFERANTENBEWERTUNG verwalten.docx Seite 10 von 14

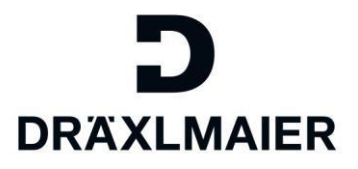

#### 3.1. Anlagen hochladen

Unter dem Menüpunkt "Anlagen" können Sie Unterlagen ins Portal hochladen.

| Liste der Anlag | en        |              |             |                  |                |            |
|-----------------|-----------|--------------|-------------|------------------|----------------|------------|
| Beschreibung:   | Test-D    | atei         |             |                  |                |            |
| Dateiname:      |           |              | Durchsuchen | Anlage hinzufüge | n              |            |
| Status          | Dateiname | Beschreibung | Angelegt    | von              | Angelegt am/um | Dateigröße |

- 1. Geben Sie eine Beschreibung zur Anlage an.
- 2. Klicken Sie auf "Durchsuchen".
- 3. Wählen Sie ein Dokument per Doppelklick aus, das Sie hochladen möchten.
- 4. Bitte beachten Sie, dass die Größe der Anhänge auf maximal 5 MB begrenzt ist.
- 5. Klicken Sie auf "Anlage hinzufügen".

Folgende Meldung erscheint:

|  | Nachrichten |
|--|-------------|
|--|-------------|

Dokumente können auch wieder gelöscht werden.

#### 3.2. Lieferantenbewertung aufrufen

Unter dem Menüpunkt "Anlagen" können Sie außerdem Ihre Lieferantenbewertung als PDF aufrufen.

Bitte beachten Sie, dass nicht jeder Lieferant eine Lieferantenbewertung erhält. Ausschließlich Lieferanten aus dem Serienmaterial-Bereich, welche in den vergangenen 12 Monaten Umsatz mit der DRÄXLMAIER Group hatten, erhalten eine Bewertung.

Diese wird am 4. Arbeitstag jedes Monats bereitgestellt.

Die Lieferantenbewertung kann lediglich von Mitarbeitern mit der zugewiesenen Rolle "Verwalter von Lieferantenstammdaten...." eingesehen werden.

Durch Doppel-Klick auf den Dateinamen öffnet sich die Lieferantenbewertung als PDF.

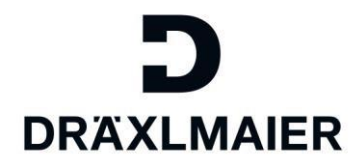

| Lieferantendatenpflege                                                                                              | Anlage      | n                     |                    |                    |                      |                      |                                      |                      |
|----------------------------------------------------------------------------------------------------|-------------|-----------------------|--------------------|--------------------|----------------------|----------------------|--------------------------------------|----------------------|
| ·•                                                                                                    | 1           | Liste der Anlag       | en                 |                    |                      |                      |                                      |                      |
| <ul> <li>Egene Daten</li> <li>Benutzer suchen</li> <li>Benutzer anlegen</li> </ul>                                  | Bes<br>Date | chreibung:<br>einame: |                    |                    |                      | Durchsuchen          | Anlage hinzufügen                    |                      |
| Unternehmens daten                                                                                                  |             | Status                | Dateiname          |                    |                      |                      | Beschreibung                         |                      |
| Anlagen     Zortitikate                                                                                             | 8           | Aktualisiert          | SEP-Publication    | on-Vx-xx_560057_2  | 016-03-08-14-27-21.p | ď                    |                                      |                      |
| Qualifizierung Neu     Qualifizierung In Bearbeitung     Qualifizierung Gesendet     Qualifizierung Wieder geöffnet |             |                       |                    |                    |                      |                      |                                      |                      |
|                                                                                                    |             | Mochten Sie .5        | EP-Publication-Vx- | •xx_560057_2016-03 | -08-14-27-21.pdf" vo | n .supplier-portal.d | raeximaler.com <sup>*</sup> öffnen o | der speict<br>Offnen |

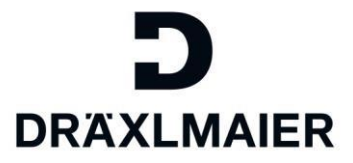

# 4. Zertifikate

Im Menüpunkt "Zertifikate" können Sie Zertifikate Ihres Unternehmens bereitstellen, überprüfen und anzeigen.

| Verwaltung                         | eSourcing       |
|------------------------------------|-----------------|
| Lieferantendate                    | enpflege        |
|                                    | <               |
| • Eigene Daten                     |                 |
| Benutzersuch                       | en              |
| <ul> <li>Benutzer anleg</li> </ul> | jen.            |
| Unternehmens                       | daten           |
| <ul> <li>Anlagen</li> </ul>        |                 |
| <ul> <li>Zertříkate</li> </ul>     |                 |
| Qualifizierung                     | Neu             |
| Qualifizierung I                   | n Bearbeitung   |
| • Qualifizierung (                 | Ges endet       |
| • Qualifizierung \                 | Wieder geöffnet |

#### 4.1. Zertifikate hochladen

Sie haben folgende Möglichkeiten:

- Sie können neue Zertifikate, die von der DRÄXLMAIER Group angefordert werden, hochladen.
- Sie können Zertifikate, die bereits abgelaufen sind oder bald ablaufen, aktualisieren.

| Zertifikate > Zertifikat hochladen<br>Zertifikat hochladen |                             |            |                                                                                                    |  |
|------------------------------------------------------------|-----------------------------|------------|----------------------------------------------------------------------------------------------------|--|
| Zertifikate : TS16949 Auto                                 | omobilnorm                  |            |                                                                                                    |  |
| Zertifikatsname:*                                          | Zertifikatsname             | Kommentar: | zum Beispiel:                                                                                                    |  |
| Ausgestellt von:                                           | Ausgestellt von (TÜV, DQS,) |            | <ul> <li>sofern zertifizierter Standort von den Unternehmensdaten abweicht</li> <li>Begründung / Beschreibung</li> </ul> |  |
| Gültig bis:*                                               | Datum 🗈                     |            | oder                                                                                                    |  |
|                                                            | Unbegrenzt gültig           |            |                                                                                                    |  |
| Dateibeschreibung:                                         |                             |            |                                                                                                    |  |
| Dateiname:                                                 | Durchsuchen                 |            |                                                                                                    |  |
|                                                            |                             |            |                                                                                                    |  |

Zertifikat hochladen (\*-Felder sind Pflichtfelder):

- 1. Geben Sie einen "Zertifikatsnamen", "Ausgestellt von" und "Gültig bis" ein.
- 2. Optional können Sie einen Kommentar eingeben.
- 3. Geben Sie eine Beschreibung zur Datei an.
- 4. Klicken Sie auf "Durchsuchen".
- 5. Wählen Sie ein Dokument per Doppelklick aus, das Sie hochladen möchten.
- 6. Bitte beachten Sie, dass die Größe der Anhänge auf maximal 5 MB begrenzt ist.
- 7. Klicken Sie auf "Zertifikat hochladen".

Folgende Meldung erscheint:

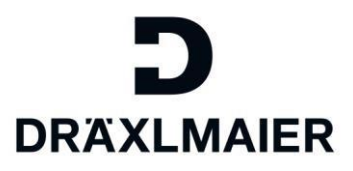

| Zertifikate  Zertifikate  Zertifikate |            |                     |        |
|---------------------------------------|------------|---------------------|--------|
| Zertifikat                            | Gültig bis | Lauft ab in         | Status |
| UTS 16949 Automobilnorm               | 01.05.2015 | Weniger als 1 Monat |        |
| Zertifikatsname                       | 01.05.2015 | Weniger als 1 Monat |        |

#### 4.2. Zertifikatstatus überwachen

Der Status für das Ablaufdatum von Zertifikaten wird nach dem Ampelschema angezeigt. Die Farben haben die folgende Bedeutung:

- Rot: Ein obligatorisches Zertifikat (Pflichtzertifikat) ist abgelaufen oder fehlt.
- Gelb: Die DRÄXLMAIER Group hat das Zertifikat noch nicht genehmigt, oder das Zertifikat läuft in weniger als 30 Tagen ab.
- Grün: Das Zertifikat ist noch länger als 30 Tage gültig. 

  Grau: Ein optionales Zertifikat fehlt.
- Zertifikate, die die DRÄXLMAIER Group noch nicht genehmigt hat, haben den Status "In Genehmigung".

Erforderliche Zertifikatstypen werden angezeigt:

- Optionales Zertifikat: wenn vorliegend, bitte einpflegen
- Obligatorisches Zertifikat: ist ein Pflichtzertifikat, das hochgeladen werden muss

| Zertifikate                                                                                                    |            |                                  |        |   |        |
|----------------------------------------------------------------------------------------------------|------------|----------------------------------|--------|---|--------|
| lertifikat                                                                                                    | Gültig bis | Lauft ab in                      | Status |   | Aktion |
| TS16949 Automobilinorm                                                                                              |            | Optionales Zertifikat fehlt      |        | 0 | C?     |
| der Lieferant ist nicht zertifiziert                                                                                |            | Optionales Zertifikat fehit      |        | 0 | 3      |
| DIN EN ISO 9001:2008                                                                                                |            | Obligatorisches Zertifikat fehlt |        |   | 3      |
| Zertifizierung nicht notwendig<br>Es ist eine Begründung anzugeben warum eine Zertifizierung nicht notwendig ist.   |            | Optionales Zertifikat fehit      |        | 0 | 3      |
| Kundenfreigabe vorhanden<br>Ein Nachweis der Kundenfreigabe ist vorzulegen.                                         |            | Optionales Zertifikat fehit      |        | 0 | C      |
| Zertifizierung geplant (Termin bis)<br>En Terminalen bzw. die Terminbestitigung des Zertifizierens ist beizufligen. |            | Optionales Zertifikat fehit      |        | 0 | C      |

Über "Aktion" (siehe Markierung) können Sie die Zertifikat-Details aufrufen.